# 8<sup>th</sup> Grade Registration

# Instructions for selecting classes in Power School

### What you need:

- Internet access and device (phones not recommended)
- Username and Password for your NCEdCloud (Power School) account
- Course List
- WCPS HS Registration Planning Guide (separate document/ online only)

### What you do:

• Log in to your NCEdCloud account and click on this symbol:

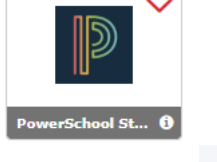

Registration

- Select "Class Registration" from the menu bar on the left side of your screen:
- Click the "pencil" icon for each subject area to select your classes:

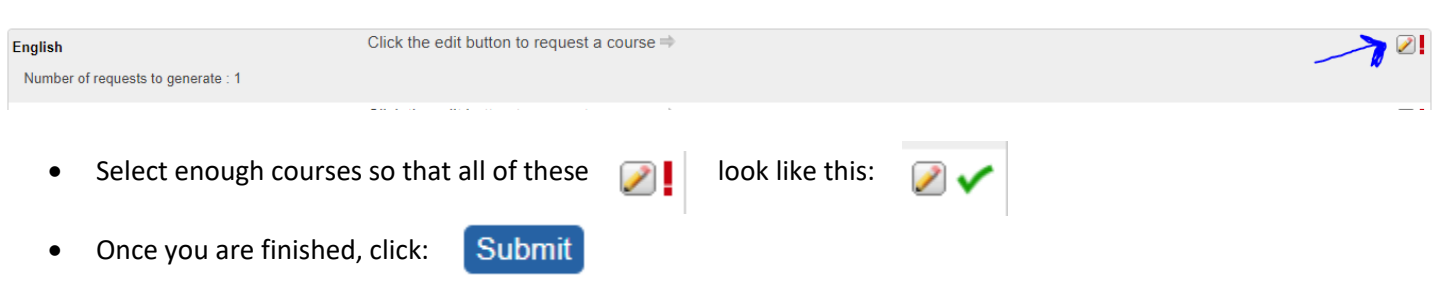

• Make sure to log out of your account.

#### **Remember:**

- 1. Students needing resource classes or ESL classes will have those added to your schedule at a later date.
- 2. Course changes can be requested through the 3<sup>rd</sup> day of each semester.

Please contact your school counselor if you need assistance or have questions!